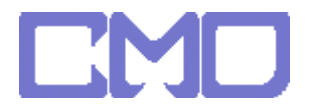

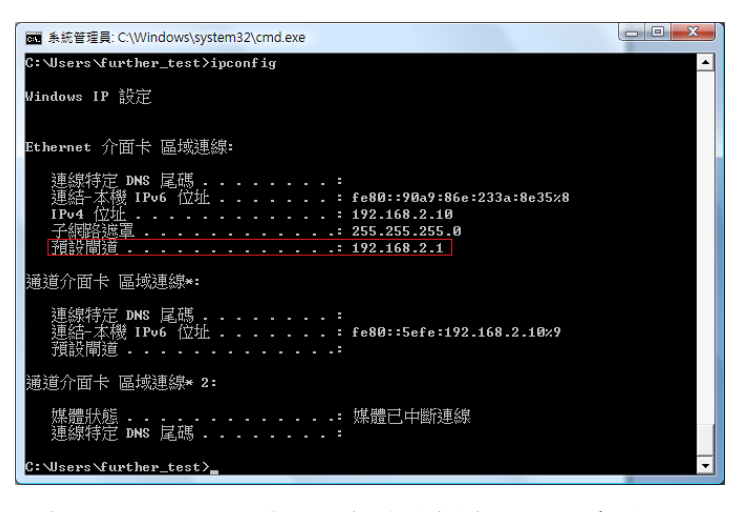

IE 輸入 192.168.2.1 進入設定頁面 帳號 admin 密碼 1234

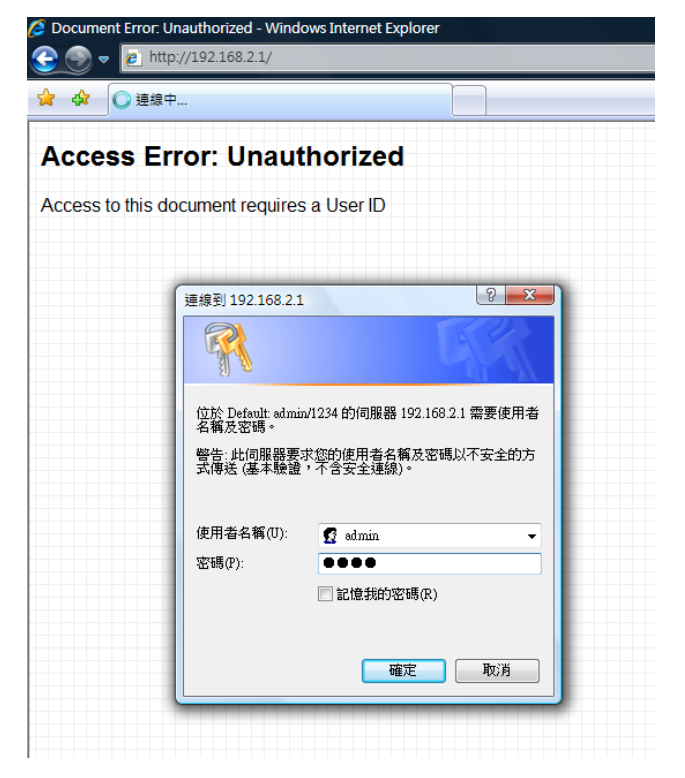

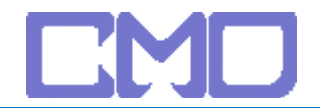

宙駿電子

一般安裝設定 -> 廣域網路 -> 啓用 UPnP

區城網路

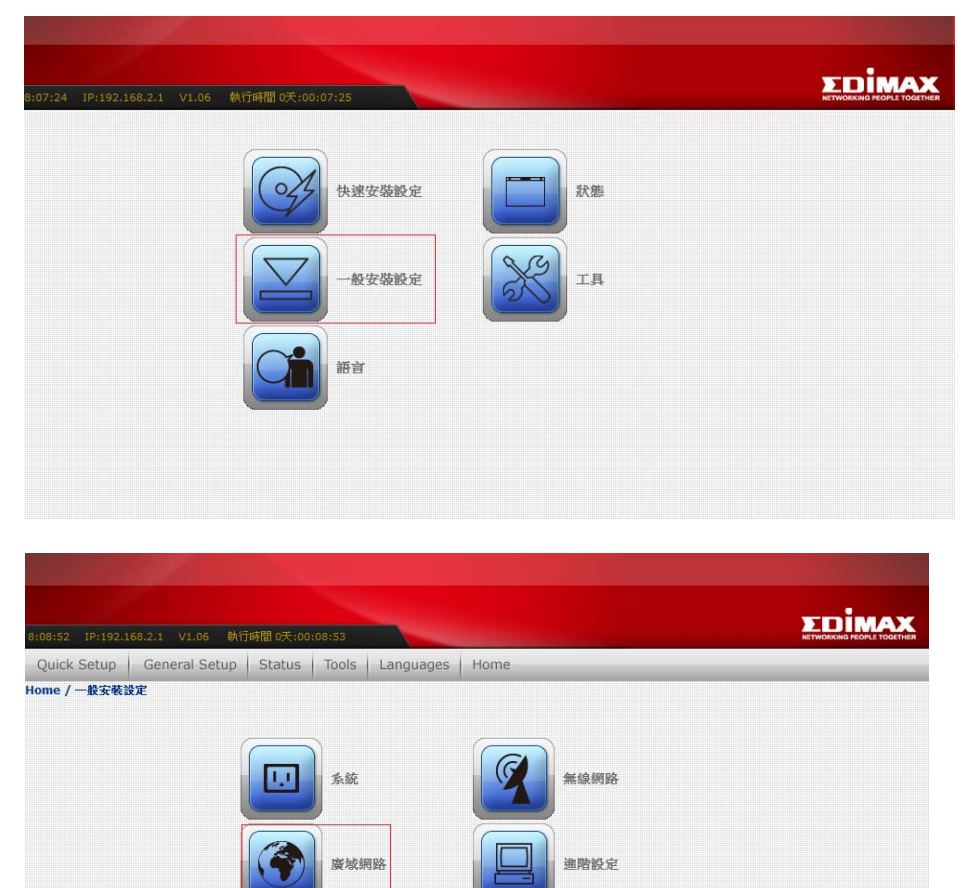

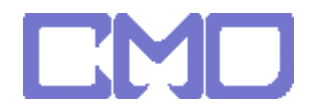

| 8:09:53 1P:192.168.2.1 V1.06 執行時間の | C100(09:54                                                                  | and the second |         |  |
|------------------------------------|-----------------------------------------------------------------------------|----------------|---------|--|
| Quick Setup   General Setup   Stat | us Tools Langua                                                             | ages Home      |         |  |
| Home / 一般安裝設定 / 廣域網路               | This page is used to co<br>to the WAN port of you<br>to static IP, DHCP, PP |                |         |  |
|                                    | 廣域網路存取型施                                                                    | 解册P -          |         |  |
|                                    | IP位址:                                                                       | 60 251 140 6   | 7       |  |
|                                    | 子網路這罪:                                                                      | 255.255.255.0  |         |  |
|                                    | 預設開道器:                                                                      | 60.251.140.254 |         |  |
|                                    | DNS 1:                                                                      | 168.95.1.1     |         |  |
|                                    | DNS 2:                                                                      |                |         |  |
|                                    | DNS 3:                                                                      |                |         |  |
|                                    | 被帮MAC位址:                                                                    | 000000000000   | 複製MAC位址 |  |
|                                    | 図 取用UPnP                                                                    |                |         |  |
|                                    | Enable TTL                                                                  |                |         |  |
|                                    | 🖹 歐用遠端管理                                                                    |                |         |  |
|                                    |                                                                             |                | 阿意 取消   |  |

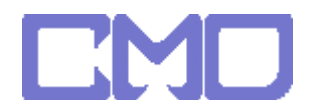

## 查詢設備 IP

|                                                                                                    |                                                                                                    | M9471171                                                                                                    | 1)                                                                        |                                                     |                                |           |
|----------------------------------------------------------------------------------------------------|----------------------------------------------------------------------------------------------------|----------------------------------------------------------------------------------------------------|---------------------------------------------------------------------------|-----------------------------------------------------|--------------------------------|-----------|
|                                                                                                    |                                                                                                    |                                                                                                    |                                                                           |                                                     |                                |           |
|                                                                                                    |                                                                                                    |                                                                                                    |                                                                           |                                                     |                                |           |
| :25 IP:192.168.2.1 V1.06 執行時                                                                                                    | 間 0天:00:20:26                                                                                                    |                                                                                                    |                                                                           |                                                     |                                |           |
| ick Setup General Setup                                                                                                    | Status Tools                                                                                                    | Languages                                                                                                    | Home                                                                      |                                                     |                                |           |
| e / 一般安裝設定                                                                                                    |                                                                                                    |                                                                                                    |                                                                           |                                                     |                                |           |
|                                                                                                    |                                                                                                    | $\square$                                                                                                    | \                                                                         |                                                     |                                |           |
| 系統                                                                                                    |                                                                                                    |                                                                                                    | 無線網路                                                                      |                                                     |                                |           |
| 度坡                                                                                                    | 網路                                                                                                    |                                                                                                    | 進階設定                                                                      |                                                     |                                |           |
|                                                                                                    | 網路                                                                                                    |                                                                                                    |                                                                           |                                                     |                                |           |
|                                                                                                    |                                                                                                    |                                                                                                    |                                                                           |                                                     |                                |           |
|                                                                                                    |                                                                                                    |                                                                                                    |                                                                           |                                                     |                                |           |
|                                                                                                    |                                                                                                    |                                                                                                    |                                                                           |                                                     |                                |           |
|                                                                                                    |                                                                                                    |                                                                                                    |                                                                           |                                                     |                                |           |
|                                                                                                    |                                                                                                    |                                                                                                    |                                                                           |                                                     |                                |           |
| 1                                                                                                    |                                                                                                    |                                                                                                    |                                                                           |                                                     |                                |           |
| 1:09 IP:192.168.2.1 V1.06                                                                                                    | 執行時間 0天:                                                                                                    | .00:21:10                                                                                                    |                                                                           |                                                     |                                | NETW      |
| 1:09 IP:192.168.2.1 V1.06<br>uick Setup   General Se                                                                                                    | 執行時間 0天:<br>etup │ Status                                                                                                    | 00:21:10<br>5 Tools                                                                                                  | Languages                                                                 | Home                                                |                                | NETW      |
| 1:09 IP:192.168.2.1 V1.06<br>uick Setup   General Se<br>ne / 一般安裝設定 / 画域網路                                                                                                    | 執行時間 o天:<br>etup Status                                                                                                    | 00:21:10<br>s   Tools                                                                                                | Languages                                                                 | Home                                                |                                | NETW      |
| 1:09 IP:192.168.2.1 V1.06<br>uick Setup   General Se<br>ne / 一般安装設定 / 區域網路<br>This page is used to co                                                                                                    | 執行時間 0天:<br>etup Statu:<br>onfigure the para                                                                                        | 00:21:10<br>s   Tools<br>ameters for lo                                                                              | Languages                                                                 | Home                                                | p the LAN port of              | NETV      |
| 1:09 IP:192.168.2.1 V1.06<br>uick Setup General Se<br>ne / 一般安裝設定 / 區域網路<br>This page is used to co<br>your Access Point. He                                                                                             | 執行時間 0天:<br>atup Statu:<br>onfigure the para<br>re you may cha                                                                      | 00:21:10<br>s Tools<br>ameters for lo<br>nge the setti                                                               | Languages<br>cal area network w<br>ng for IP addresss,                    | Home<br>hich connects to<br>subnet mask, D          | o the LAN port of<br>HCP, etc  | )<br>NETV |
| 1:09 IP:192.168.2.1 V1.06<br>uick Setup   General Se<br>ne / 一般安装设定 / 画线钢路<br>This page is used to co<br>your Access Point. He                                                                                           | 執行時間 o天:<br>etup Status<br>onfigure the para<br>re you may cha                                                                      | 00:21:10<br>s Tools<br>ameters for lo<br>nge the settin                                                              | Languages<br>cal area network w                                           | Home<br>hich connects to<br>subnet mask, D          | o the LAN port of<br>HCP, etc  | NETV      |
| 1:09 IP:192.168.2.1 V1.06<br>uick Setup / General Se<br>ne / 一般安裝設定 / 區域網路<br>This page is used to co<br>your Access Point. He<br>IP位址:<br>                                                                              | 執行時間 0天:<br>etup Status<br>onfigure the para<br>re you may cha<br>192.10                                                            | 00:21:10<br>s Tools<br>ameters for lo<br>nge the settin<br>58.2.1                                                    | Languages<br>cal area network w<br>ng for IP addresss,                    | Home<br>hich connects to<br>subnet mask, D          | o the LAN port of<br>HCP, etc  | NETV      |
| 1:09 IP:192.168.2.1 V1.06<br>uick Setup General Se<br>ne / 一般安裝設定 / 區域網路<br>This page is used to cc<br>your Access Point. He<br>IP位址:<br>子網路遊罩:<br>古好明路遊罩:                                                               | 執行時間 0天:<br>etup Statu:<br>onfigure the para<br>re you may cha<br>192.10<br>255.24                                                  | 00:21:10<br>s   Tools<br>ameters for lo<br>nge the settin<br>58.2.1<br>55.255.0                                      | Languages<br>cal area network w<br>ig for IP addresss,                    | Home<br>hich connects tr<br>subnet mask, D          | o the LAN port of<br>PHCP, etc | NETV      |
| 1:09 IP:192.168.2.1 V1.06<br>uick Setup General Se<br>ne / 一般安裝設定 / 區域網路<br>This page is used to cc<br>your Access Point. He<br>IP位址:<br>子網路適單:<br>預設開道器:                                                                | 執行時間 0天<br>etup Status<br>onfigure the para<br>re you may cha<br>192.10<br>255.22<br>0.0.0.                                         | 00:21:10<br>s Tools<br>ameters for lo<br>nge the settin<br>58.2.1<br>55.255.0<br>0                                   | Languages<br>cal area network w<br>ng for IP addresss,                    | Home<br>hich connects to<br>subnet mask, D          | o the LAN port of<br>HCP, etc  |           |
| 1:09 IP:192.168.2.1 VI.06<br>uick Setup General Se<br>ne / 一般安裝設定 / 區域網路<br>This page is used to co<br>your Access Point. He<br>IP位址:<br>子網路遮罩:<br>預設開道器:<br>DHCP:                                                       | 執行時間 0天。<br>etup Status<br>onfigure the para<br>re you may cha<br>192 10<br>255.25<br>0.0.01<br>Serve                               | 00:21:10<br>s Tools<br>ameters for long<br>nge the settin<br>58.2.1<br>55.255.0<br>0<br>r                            | Languages  <br>cal area network wing for IP addresss,                     | Home<br>hich connects tr<br>subnet mask, D          | o the LAN port of<br>HCP, etc  |           |
| 1:09 IP:192.166.2.1 V1.06<br>uick Setup General Se<br>ne / 一般安装设定 / 區域網路<br>This page is used to cc<br>your Access Point. He<br>IP位址:<br>子網路遮罩:<br>預設開道器:<br>DHCP:<br>DHCP客戶講範圈:                                         | 執行時間 0天:<br>etup Status<br>onfigure the para<br>re you may cha<br>192.10<br>255.25<br>0.0.0.1<br>Serve<br>192.10                    | 00:21:10<br>s Tools<br>ameters for longe the settin<br>58.2.1<br>55.255.0<br>0<br>r ▼<br>58.2.2                      | Languages<br>cal area network w<br>ng for IP addresss,                    | Home<br>hich connects to<br>subnet mask, D<br>顯示客戶述 | o the LAN port of<br>HCP, etc  |           |
| 1:09 IP:192.168.2.1 V1.06<br>uick Setup General Se<br>ne / 一般安裝設定 / 區域網路<br>This page is used to cc<br>your Access Point. He<br>IP位址:<br>子網路遮罩:<br>預設開道器:<br>DHCP:<br>DHCP客戶端範圍:<br>802.1d Spanning Tree                 | 執行時間 0天:<br>etup Status<br>onfigure the para<br>re you may cha<br>192.10<br>255.22<br>0.0.0.1<br>Serve<br>192.10<br>に<br>取消         | 00:21:10<br>s Tools<br>ameters for lo<br>nge the settin<br>58.2.1<br>55.255.0<br>0<br>r ~<br>58.2.2<br>~             | Languages<br>cal area network w<br>g for IP addresss,<br>- 192.168.2.254  | Home<br>hich connects to<br>subnet mask, D          | b the LAN port of<br>DHCP, etc |           |
| 11:09 IP:192.168.2.1 V1.06<br>Quick Setup General Se<br>me / 一般安裝設定 / 巨域網路<br>This page is used to cc<br>your Access Point. He<br>IP位址:<br>子網路遼罩:<br>預設開道器:<br>DHCP:<br>DHCP客戶端範圍:<br>802.1d Spanning Tree<br>複製 MAC 位址: | 執行時間 0天:<br>etup Statu:<br>onfigure the para<br>re you may cha<br>192 10<br>255 29<br>0 0 0 0<br>Serve<br>192 11<br>で<br>いが<br>のののの | 00:21:10<br>s Tools<br>ameters for lo<br>nge the settin<br>58.2.1<br>55.255.0<br>0<br>r •<br>58.2.2<br>•<br>00000000 | Languages<br>cal area network wi<br>g for IP addresss,<br>- 192.168.2.254 | Home<br>hich connects tr<br>subnet mask, D<br>願示客戶訓 | b the LAN port of<br>HCP, etc  |           |

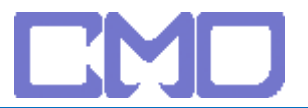

| DHCP                                       |                              |                             |
|--------------------------------------------|------------------------------|-----------------------------|
| This table shows the<br>DHCP leased client | e assigned IP address, MAC a | address and time expired fo |
|                                            |                              |                             |
| IP位址                                       | MAC 位址                       | 限定時間(秒)                     |
| 192.168.2.10                               | 00:14:85:2a:ff:49            | 863496                      |
| 192.168.2.2                                | 00:1e:53:60:04:41            | 863631                      |

設定 DMZ 進階設定 -> DMZ -> 啓用 DMZ IP 設定查詢的 192.168.2.2

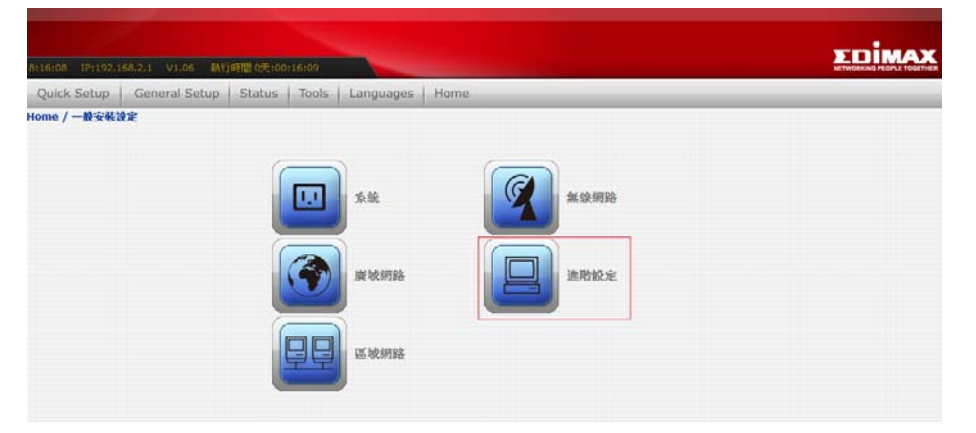

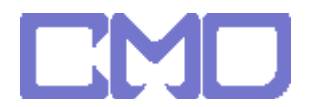

| 8:18:17 IP:1 | 92.168.2.1 V1.06 執行                         | 前時間 0天:00      | :18:18     |                     |                               | NETWORKING PEOPLE |
|--------------|---------------------------------------------|----------------|------------|---------------------|-------------------------------|-------------------|
| Quick Setu   | p General Setup                             | Status         | Tools      | Languages           | Home                          |                   |
| Home / 一般3   | G裝設定 / 進階設定 / DM                            | z              |            |                     |                               |                   |
|              | The DMZ (exposed host specified IP address. | ) function all | ows unrest | tricted internet ac | cess of the computer with the | )                 |
|              | ☑ 啟用DMZ                                     |                |            |                     |                               | -                 |
|              | DMZ 主要IP位址: 192.1                           | 68.2.2         |            |                     |                               |                   |
|              | 同意取消                                        |                |            |                     |                               |                   |
|              |                                             |                |            |                     |                               |                   |
|              |                                             |                |            |                     |                               |                   |
|              |                                             |                |            |                     |                               |                   |
|              |                                             |                |            |                     |                               |                   |
|              |                                             |                |            |                     |                               |                   |

設定完成後將 IP 分享器重新啓動並移除 netTV BOX 電源 待 IP 分享器啓動完成在接上 netTV BOX 的電源